## Checking your grades in PS Classic.

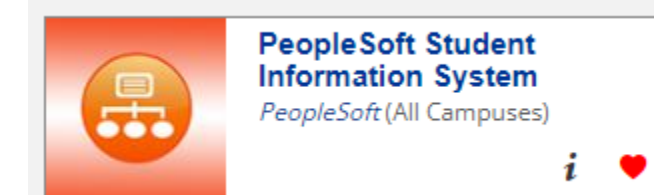

Login to the my.pitt portal and select **PeopleSoft Student Information System** tile (if it is not on your dashboard, you can **Ask Cathy** at the top of the screen).

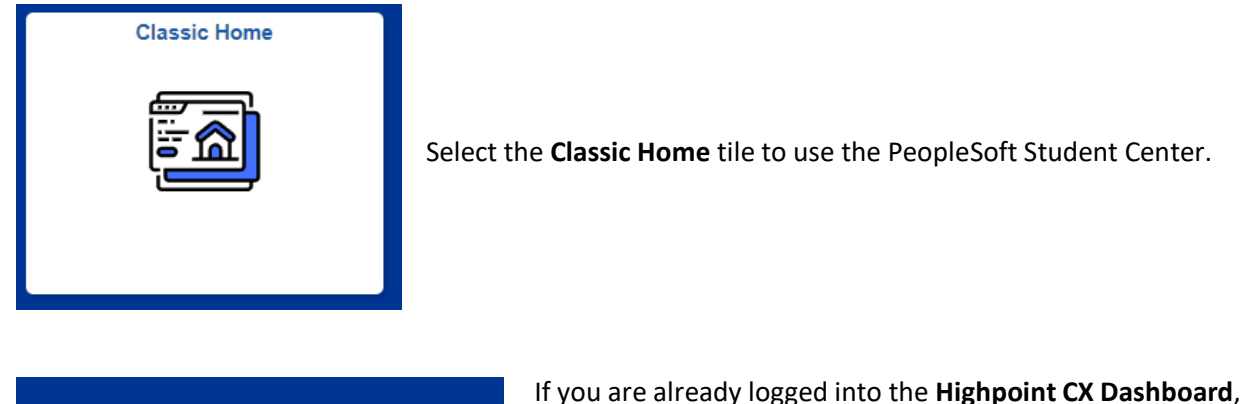

PeopleSoft Full Site

If you are already logged into the **Highpoint CX Dashboard**, you can select "**PeopleSoft Full Side**" from the bottom of the menu on the left side of the screen.

| Favorites -                 | Main Menu 🗸   |     |
|-----------------------------|---------------|-----|
| University of<br>Pittsburgh | Search Menu:  |     |
|                             | student cente | r 🛞 |
|                             |               | \$  |

At the top of the screen, open the **Main Menu** drop down and use the **search box** to find "**Student Center**".

Student Center

Last Updated Date: 2021-05-18 02:18:04 Use the student center to manage school related activities. On the results page, select the "**Student Center**" option.

| Academics                                                                                                    |   |
|----------------------------------------------------------------------------------------------------|---|
| Sea <u>r</u> ch<br><u>P</u> lan<br><u>E</u> nroll<br><u>M</u> y Academics                                                                                                    |   |
| Schedule Builder                                                                                                    |   |
| other academic 🗸 📎                                                                                                    | ) |
| Academic Planner<br>Academic Requirements<br>Apply for Graduation<br>Class Schedule<br>Course History<br>Enrollment: Add<br>Enrollment: Drop<br>Enrollment: Edit<br>Enrollment: Swap<br>Exam Schedule |   |
| Grades                                                                                                    |   |
| Transcript: View Unofficial<br>Transfer Credit: Report                                                                                                    |   |
| What-if Report<br>other academic                                                                                                    |   |

In the **PeopleSoft Student** center, select "**Grades**" from the drop down in the **Academics section** and tap the (>>) button.

This will take you to the **View My Grades Page**. Any grades that are posted for the **current term** will show on this screen. You can switch between **Mid-term** and **Final grades** by choosing the appropriate tab under the displayed term. To view grades for a **past term**, Tap the "**Change Term**" button.

| Search Plan Enroll My Academics                                 |             |  |  |  |
|-----------------------------------------------------------------|-------------|--|--|--|
| My Class Schedule   Add   Drop   Swap   Edit   Term Information |             |  |  |  |
| View My Grades                                                  |             |  |  |  |
|                                                                 |             |  |  |  |
| Fall Term 2022-2023   University of Pittsburgh                  | Change Term |  |  |  |
|                                                                 |             |  |  |  |
| Class Grades - Fall Term 2022-2023                              |             |  |  |  |
| Official Grades Mid-term Grades                                 |             |  |  |  |
| Class                                                           | Mid Term 1  |  |  |  |
|                                                                 |             |  |  |  |